Student Edition、Student Premium (以前称为 SEK) 和 Student Standard (以前称为 SDK)

# 三种类型 STUDENT 产品

- Student Edition (SE) 您可以通过 SOLIDWORKS Student Store 购买 Student Edition。 www.solidworks.com/studentstore
- Student Premium (以前称为 Student Engineering Kit/Student Access SEK) 如果您的学校符合条件,学生应从其教师处获得序列号(许可密钥)和 SEK-ID。收到这两 项后,请转至 <u>www.solidworks.com/zh-hans/support/community-download#no-back</u>,并填 写下方显示的"社区下载"表格,开始下载流程。
- Student Standard (以前称为 Student Design Kit SDK) 如果您已从学校/大学获得 SDK-ID, 请转至 <u>www.solidworks.com/zh-hans/support/community-</u> <u>download#no-back</u>, 并填写下方显示的"社区下载"表格, 开始下载流程。您将在请求下载 后收到序列号, 并通过电子邮件收到一份副本。
   注意:如果您在提交表格后的一小时内未收到序列号, 请检查您的垃圾邮件。

| <b>3S SOLID</b> WORKS                                                                                                    | 3DEXPERIENCE® Works                                        | Products 🗸                                | Solutions                        | Community                            | Success             | Support       | Buy        | Try now           |
|----------------------------------------------------------------------------------------------------|------------------------------------------------------------|-------------------------------------------|----------------------------------|--------------------------------------|---------------------|---------------|------------|-------------------|
|                                                                                                    |                                                            |                                           |                                  |                                      |                     |               |            |                   |
| SOLIDWORKS Community Download Instru                                                                                                    | uctions                                                    |                                           |                                  |                                      |                     |               |            |                   |
| Download instructions for qualified educators, students, military, and sponsored orga                                                                                                | nizations. Not for Commercia                               | al Use. For eligible                      | makers and ho                    | obbyists, please e                   | explore our ne      | ew Maker por  | tfolio.    |                   |
| Please enter your information in the fields below. Note that all fields are required. Ple<br>the type of license selected, be emailed to the address you provide. Please refer to DS | ase enter accurate informatic<br>SOLIDWORKS Corp.'s privac | on, including emai<br>y policy to underst | l address. Dowi<br>tand how your | nload instruction<br>data may be use | s and other i<br>d. | mportant info | ormation n | nay, depending on |
| Contact Information                                                                                                    |                                                            |                                           |                                  |                                      |                     |               |            |                   |
| FIRST NAME                                                                                                    |                                                            | LAST NAME                                 |                                  |                                      |                     |               |            |                   |
|                                                                                                    |                                                            |                                           |                                  |                                      |                     |               |            |                   |
| EMRIL                                                                                                    |                                                            | Select one of th                          | e following (op                  | tional)                              |                     |               |            | ~                 |
|                                                                                                    |                                                            |                                           |                                  |                                      |                     |               |            |                   |
| Product Information                                                                                                    |                                                            |                                           |                                  |                                      |                     |               |            |                   |
| l already have a Serial Number that starts with 9020                                                                                                    | SOLI                                                       | DWORKS Version                            |                                  |                                      |                     |               |            |                   |
| Ves Ves                                                                                                    |                                                            | and the state                             |                                  |                                      |                     |               |            |                   |
| No                                                                                                    |                                                            |                                           |                                  |                                      |                     |               |            |                   |
|                                                                                                    |                                                            |                                           |                                  |                                      |                     |               |            | Request Download  |
|                                                                                                    |                                                            |                                           |                                  |                                      |                     |               |            | Acquist Bowindoo  |

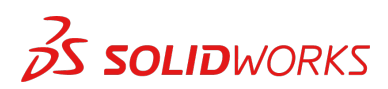

Student Edition、Student Premium (以前称为 SEK) 和 Student Standard (以前称为 SDK)

# 如何下载安装文件

#### Student Edition/Student Premium (以前称为 Student Engineering Kit/SEK)

- a. 转至链接 <u>www.solidworks.com/zh-hans/support/community-download#no-back</u>
- b. 对于"我已拥有以 9020 开头的序列号"选项,选择是
- c. 从下拉列表中选择合适的 SOLIDWORKS 版本
- d. 选择**请求下载**并接受条款和条件
- e. 单击**下载** > 将下载 SolidWorksSetup.exe

#### Student Standard (以前称为 Student Design Kit/SDK)

- a. 转至链接 www.solidworks.com/zh-hans/support/community-download#no-back
- b. 对于"我已拥有以 9020 开头的序列号"选项,选择**否** (注意:您将在请求下载后收到序列号,并通过电子邮件收到一份副本。)
- c. 输入您的 SDK-ID (此 ID 可从学校/学院/大学的教师/教授处获取)
- d. 从下拉列表中选择合适的 SOLIDWORKS 版本
- e. 选择**请求下载**并接受条款和条件
- f. 单击**下载** > 将下载 SolidWorksSetup.exe

| 35 SOLIDWORKS                                                                                                    | 3DEXPERIENCE® Works                                                                                | Products 🗸                                                        | Solutions                                        | Community                                                  | Success                               | Support                     | Buy                    | Try now          |
|----------------------------------------------------------------------------------------------------|----------------------------------------------------------------------------------------------------|-------------------------------------------------------------------|--------------------------------------------------|------------------------------------------------------------|---------------------------------------|-----------------------------|------------------------|------------------|
| SOLIDWORKS Community Download Instru<br>Download instructions for qualified educators, students, military, and sponsored organ<br>Please enter your information in the fields below. Note that all fields are required. Pleas<br>the type of license selected, be emailed to the address you provide. Please refer to DS S | ctions<br>izations. Not for Commercia<br>se enter accurate informatic<br>SOLIDWORKS Corp.'s privac | al Use. For eligible<br>on, including emai<br>g policy to unders: | makers and ho<br>I address. Dow<br>tand how your | obbyists, please e<br>nload instruction<br>data may be use | explore our ne<br>s and other i<br>d. | ew Maker po<br>mportant inf | tfolio.<br>prmation ma | y, depending on  |
| Contact Information                                                                                                    |                                                                                                    |                                                                   |                                                  |                                                            |                                       |                             |                        |                  |
| FIRST NAME                                                                                                    |                                                                                                    | LAST NAME                                                         |                                                  |                                                            |                                       |                             |                        |                  |
| EMRIL                                                                                                    |                                                                                                    | Select one of th                                                  | e following (op                                  | itional)                                                   |                                       |                             |                        | ~                |
| Product Information                                                                                                    |                                                                                                    |                                                                   |                                                  |                                                            |                                       |                             |                        |                  |
| I already have a Serial Number that starts with 9020<br>Ves<br>No<br>Enter SDK-ID, SEK-ID, or Trial Code                                                                                                    | SOLI                                                                                               | DWORKS Version                                                    |                                                  |                                                            |                                       |                             |                        |                  |
|                                                                                                    |                                                                                                    |                                                                   |                                                  |                                                            |                                       |                             |                        | Request Download |

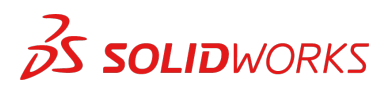

Student Edition、Student Premium (以前称为 SEK) 和 Student Standard (以前称为 SDK)

#### 如何安装 SOLIDWORKS

# 疑难解答提示 打开并解压缩下载的 SolidWorksSetup.exe 文件以启动 Installation Manager。 将自动选择并安装您有权使用的所有产品。 不需要为不同的产品使用单独的序列号。 Student Standard 仅包括 SOLIDWORKS Standard 和 SOLIDWORKS CAM。您将收到 这两个产品的单独序列号。 不包括 Toolbox、PhotoView、Simulation 等插件。 学生没有"登录"选项的访问权限 请访问此链接,了解 Student Edition、Student Premium 和 Student Standard 中包含哪 些产品:请访问此链接以了解更多详细信息:

https://www.solidworks.com/zh-hans/product/solidworks-3d-cad

1. Installation Manager 运行后,请选择个人 (在此计算机上)选项,然后单击下一步箭头。

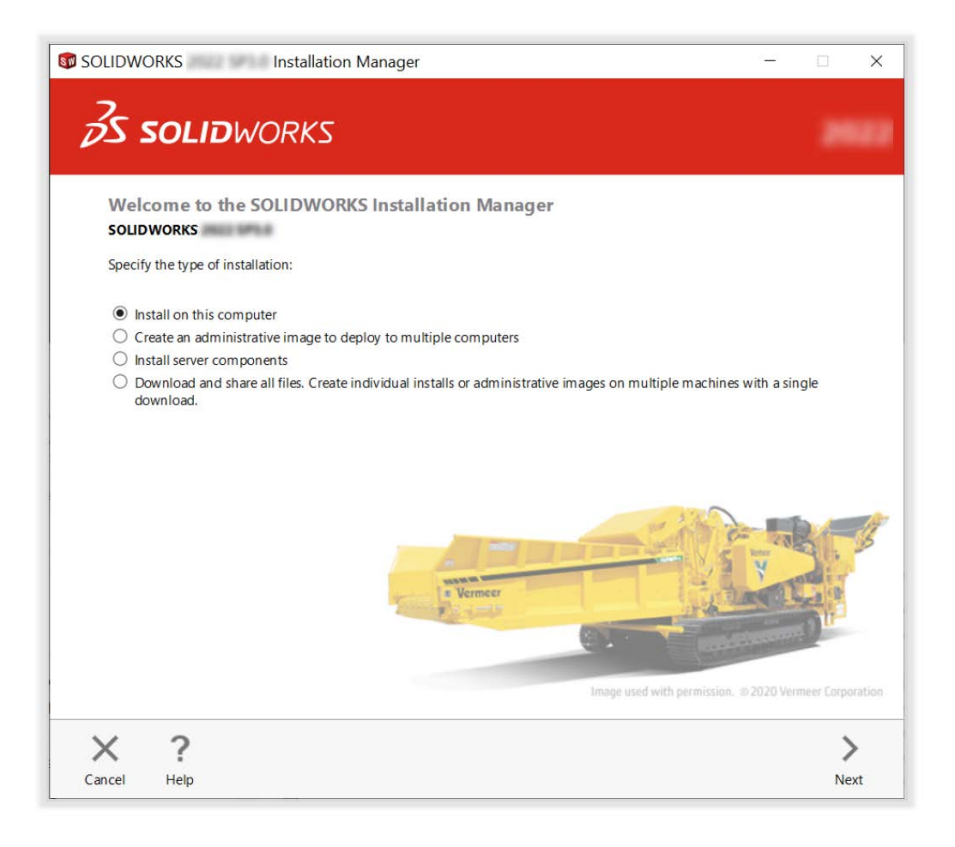

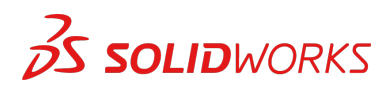

Student Edition、Student Premium (以前称为 SEK) 和 Student Standard (以前称为 SDK)

2. 在"3D 设计"下输入 SOLIDWORKS CAD 序列号并将其他字段留空,单击下一步。

接下来, Installation Manager 将检查并确认是否满足运行 SOLIDWORKS 的系统要求。如果某些内容缺失,那么您将收到通知。此过程可能需要几分钟时间。

| SOLIDWORKS Installation Manager                                                                          | -      | • ×  |
|----------------------------------------------------------------------------------------------------|--------|------|
| <b>3s solid</b> works                                                                                    |        |      |
| Serial Number<br>Enter your serial number information or log in to automatically populate serial numbers | Log in |      |
| ✓ 3D Design  ✓ SOLIDWORKS                                                                                | HERE   | 1    |
| Visualizetion Visualize Boost                                                                            |        | _    |
| > Simulation<br>Flow Simulation, Motion, Plastics, Simulation                                            |        |      |
| > CAM ①<br>CAM                                                                                           |        |      |
| Technical Communication<br>Composer, Composer Player Pro, Inspection, MBD                                |        |      |
| Electrical Design     Electrical Schematic, PCB                                                          |        |      |
| X ?                                                                                                    | <      | >    |
| Cancel Help                                                                                              | Back   | Next |

3. 系统检查完毕之后,将转至摘要屏幕,显示将要安装的所有产品。

**勾选复选框**表示您接受条款和条件,然后单击**立即安装**。 **注意**:显示的产品可能因您使用的 SOLIDWORKS 版本而异。

| SOLIDWORKS Installation Manager                                                                                                    |                                                      | 3   |
|----------------------------------------------------------------------------------------------------|------------------------------------------------------|-----|
| S SOLIDWORKS                                                                                                    |                                                      |     |
| Summary<br>This is a new installation of                                                                                                    |                                                      |     |
| ✓ Products                                                                                                    | Change 🤌                                             |     |
| SOLIDWORKS: PhotoYiew 360, SOLIDWORKS Toolbox, SOLIDWORKS F<br>CircutWorks, SOLIDWORKS Costing, Design Checker, Example Files, M<br>SOLIDWORKS Languages: English<br>SOLIDWORKS Flow Simulation<br>SOLIDWORKS Flow Simulation<br>SOLIDWORKS Electrical Florting Client (SOLIDWORKS Electrical Sch<br>Electrical Electrical Florting Andication, Data) | louting, ScanTo3D, TolAnalyst,<br>anuals, Help Files |     |
| > Installation Location                                                                                                    | Change 🥔                                             |     |
| V Toolbox/Hole Wizard Options                                                                                                    | Change 🥔                                             |     |
| Toolbox installation location: C:\SOLIDWORKS Data (2)<br>Toolbox installation method: New Toolbox                                                                                                    |                                                      |     |
| > Electrical Options                                                                                                    | Change 🥔                                             |     |
| I accept the terms of the SOLIDWORKS License Agreement Estimated installa                                                                                                    | rtion size: 19 GB (Space available: 18 GB)           |     |
| X ?                                                                                                    | < -                                                  | -11 |
|                                                                                                    |                                                      |     |

4. 安装完成后,单击**完成**以关闭 Installation Manager。成功激活后,您将能够使用您的 SOLIDWORKS 产品。

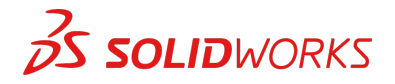

Student Edition、Student Premium (以前称为 SEK) 和 Student Standard (以前称为 SDK)

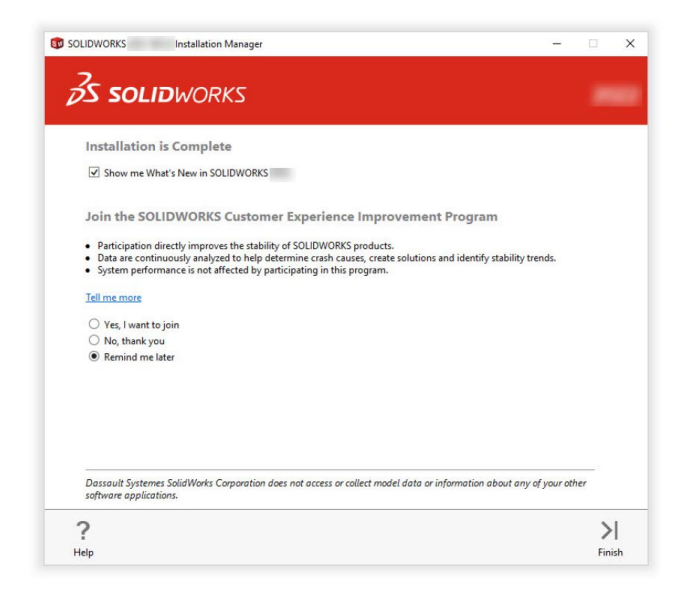

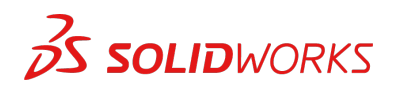

Student Edition、Student Premium (以前称为 SEK) 和 Student Standard (以前称为 SDK)

## 如何激活 SOLIDWORKS

首次启动 SOLIDWORKS 时,系统将提示您激活许可证。您可以在试用 30 天后激活许可证,也可以立即激活许可证。

要激活,请执行以下步骤。

| SOLIDWORKS Product Act | tivation                                                                                                    | ×                                                                                                    |                                          | S Product Activation                                                                     | ×                             |  |  |  |
|------------------------|----------------------------------------------------------------------------------------------------|----------------------------------------------------------------------------------------------------|------------------------------------------|------------------------------------------------------------------------------------------|-------------------------------|--|--|--|
|                        | SOLIDWORKS Product Activation<br>Thank you for installing SOLIDWORKS, You must activate your                                                                                                    |                                                                                                    | Activate/De                              | Activate/Deactivate Your SOLIDWORKS Product                                              |                               |  |  |  |
|                        | installation to fully enable all of the features. This wizard will<br>guide you through the activation process.                                                                                     | To activate your SOLIDWORKS product you must request a license key from SOLIDWORKS.<br>The Activation Wizard will help you collect the information necessary to activate your<br>product. |                                          |                                                                                          |                               |  |  |  |
| 199/100                | What would you like to do ?                                                                                                    |                                                                                                    |                                          |                                                                                          |                               |  |  |  |
| R.AX                   | I want to activate my SOLIDWORKS product now<br>You can use this computer or another computer connected to<br>the internet.                                                                         |                                                                                                    | Product:                                 | SOLIDWORKS                                                                               | Select All                    |  |  |  |
| うていく                   | I want to activate my SOLIDWORKS product later                                                                                                    |                                                                                                    |                                          |                                                                                          | Deselect All                  |  |  |  |
|                        | There are 0 day(s) left in your grace period:                                                                                                    |                                                                                                    |                                          |                                                                                          |                               |  |  |  |
|                        | When this period ends you must activate your SOLIDWORKS                                                                                                    |                                                                                                    | How woul                                 | d you like to activate?                                                                  |                               |  |  |  |
| 35 SOLIDWORKS          | product to continue using it.                                                                                                    |                                                                                                    | <ul> <li>Autom</li> <li>Manua</li> </ul> | atically over the Internet (recommended)<br>Ily via e-mail                               |                               |  |  |  |
|                        |                                                                                                    |                                                                                                    | Contact In                               | formation (Required):                                                                    |                               |  |  |  |
|                        |                                                                                                    |                                                                                                    | E-mail:                                  | and the second second                                                                    |                               |  |  |  |
|                        |                                                                                                    |                                                                                                    | We respec<br>privacy, pl                 | t your privacy. To learn about how DS SolidWo<br>ease review our <u>Privacy Policy</u> . | rks Corporation protects your |  |  |  |
| Abard                  | Test Hada                                                                                                    | -                                                                                                    |                                          |                                                                                          |                               |  |  |  |
| About                  | < Back Next > Cancel He                                                                                                    | elp                                                                                                    | About                                    | < Back                                                                                   | Next > Cancel Help            |  |  |  |
| SOLIDWORKS Product Ac  | Result Contraction/Reactivation Succeeded.                                                                                                    | ×                                                                                                    |                                          |                                                                                          |                               |  |  |  |
|                        | Currently activated products:                                                                                                    |                                                                                                    |                                          |                                                                                          |                               |  |  |  |
|                        | Product Activation Expires SOLDWORKS Premium SOLDWORKS CAN Professional SOLDWORKS Composer Professional SOLDWORKS Electrical Professional SOLDWORKS Flows: Electronics Module for SOLIDWORKS Flow C | ~                                                                                                    |                                          |                                                                                          |                               |  |  |  |
|                        | Refresh                                                                                                    |                                                                                                    |                                          |                                                                                          |                               |  |  |  |
| 1 K M                  | Join the SOLIDWORKS Community                                                                                                    |                                                                                                    |                                          |                                                                                          |                               |  |  |  |
| 35 SOLIDWORKS          | Find answers. Stay connected. Join now!                                                                                                    |                                                                                                    |                                          |                                                                                          |                               |  |  |  |
|                        |                                                                                                    |                                                                                                    |                                          |                                                                                          |                               |  |  |  |
|                        |                                                                                                    | _                                                                                                    |                                          |                                                                                          |                               |  |  |  |
| About                  | < Back Finish Cancel He                                                                                                    | lp                                                                                                    |                                          |                                                                                          |                               |  |  |  |

# 有关下载或安装的任何技术问题,请访问: www.solidworks.com/zh-hans/support/student

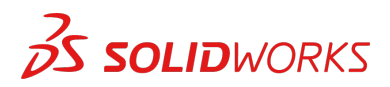

Student Edition、Student Premium (以前称为 SEK) 和 Student Standard (以前称为 SDK)

# 其他资源

#### MySolidWorks Professional

Student Edition 和 Student Premium 都有资格在一年内免费访问 MySolidWorks Professional。 请访问下面的视频链接,了解如何创建帐户和获取访问权限。

my.solidworks.com/account/student-access?&lang=cn

# 行业证书

收到 Student Premium 的任何学校或团队最可能有资格免费获得我们的行业证书。这些证书旨在 进一步提升学生简历的价值,并让他们在寻找工作时占据优势。同时,这些证书还能够证明学生在 3D 可视化领域所具备的知识。请联系您的教师和经销商,了解如何管理这些考试。

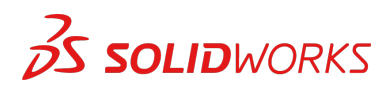